## ■回線エラー時の再接続手順について

## <u>1. 作業者 ➡ 指示者の順にログアウトする</u>

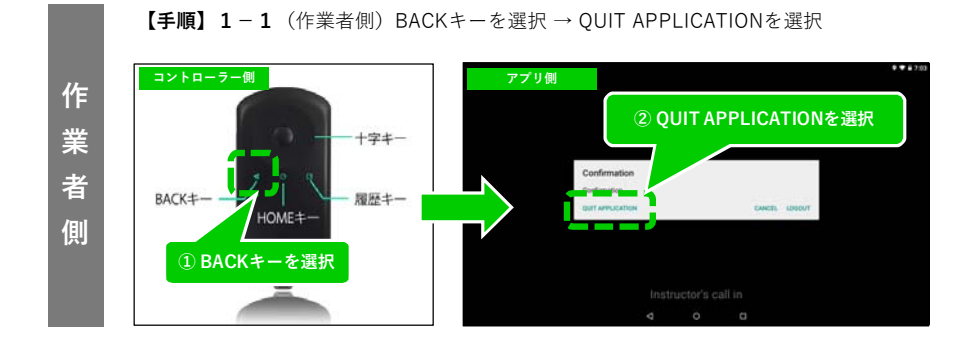

【手順】1 - 2 (指示者側 ※PC)アカウント → ログアウトを選択する

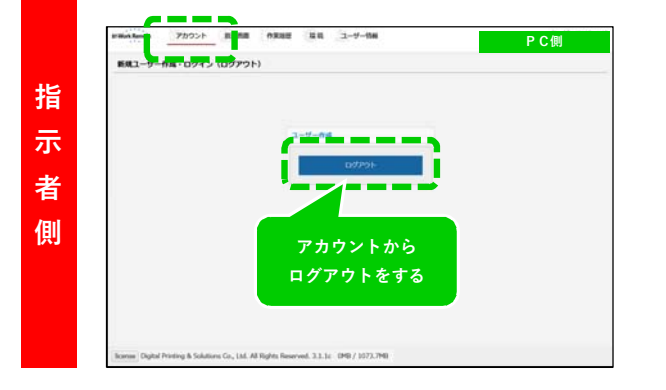

## 2. 指示者 ➡ 作業者の順にログインする

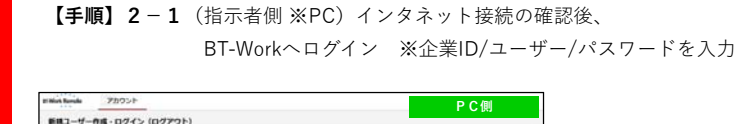

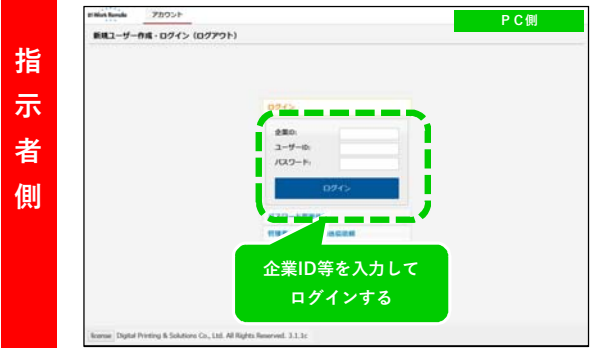

【手順】2-2(作業者側)端末からWi-Fi接続の確認後、 BT-Workを起動する(自動ログイン)→ ログイン完了

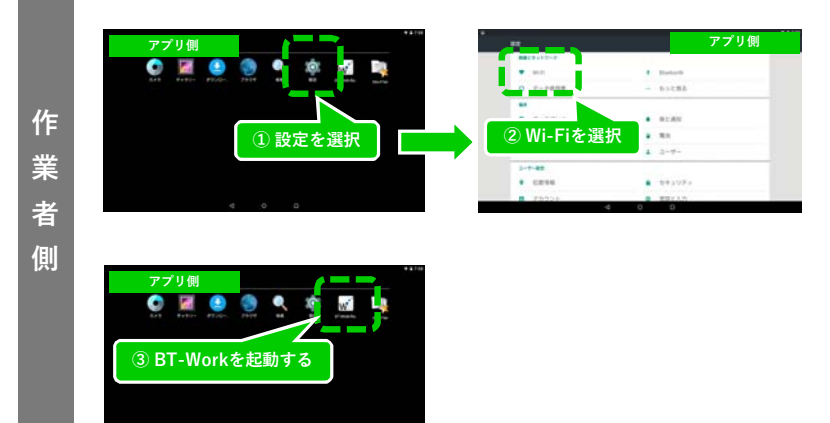